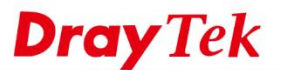

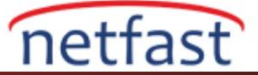

## Active Directory / LDAP Sunucusu Sorunlarını Giderme

VigorRouter ,VPN istemcilerini veya LAN istemcilerini doğrulamak için bir Active Directory sunucusu veya LDAP sunucusu kullanmayı destekler. Ancak, başlangıçta doğru yapılandırmaları elde etmek kolay değildir, çünkü çeşitli Active Directory/LDAP sunucularının yapıları vardır. Bu belge LDAP sorunlarını gidermeyle ilgili bazı ipuçları sunar.

#### Active Directory / LDAP Hesabını Ldp Aracıyla Doğrulayın.

Kullanıcı hesaplarının Active Directory/LDAP sunucusunda doğru bir şekilde oluşturulup oluşturulmadığını kontrol etmek için Microsoft tarafından sağlanan destek paketinde bulunan Ldp araçlarını kullanabiliriz.

Adımlar:

- Microsoft web sites inden support tool indirin: <u>https://www.microsoft.com/en-us/download/details.aspx?id=15326</u>
- 2. "suptools.msi" dosyasını çift tıklayarak support tool yükleyin
- 3. "ldp.exe" dosyasını Program Dosyaları (x86) lie çalıştırın>Support Tools
- 4. Active Directory/LDAP sunucusuna bağlanın.

| 🔐 Ldp                                    | _ |
|------------------------------------------|---|
| Connection Browse View Options Utilities |   |
|                                          |   |
|                                          |   |
|                                          |   |
|                                          |   |
|                                          |   |
|                                          |   |
| Connect X                                |   |
| Server: 172.16.2.8                       |   |
| Port: 389 Connectionless                 |   |
|                                          |   |
| OK                                       |   |

### 5. Bağlantı isteği gönder.

- a. Connection altındaki Bind'e tıklayın.
- b. cn = vivian, ou = vpnusers, dc = draytek, dc = com gibi bir kullanıcı adı girin.
- c. Password girin.
- d. OK'a tıklayın.

| 🔝 Ldp                                                                     | —                                                                                                    | $\times$ |
|---------------------------------------------------------------------------|----------------------------------------------------------------------------------------------------|----------|
| Connection Browse V                                                       | /iew Options Utilities                                                                                                    | Help     |
| Id<br>Es<br>Re<br>Ma<br>Ge<br>>><br>res<br>'cr<br>res<br>'cr<br>Eri<br>Se | <pre>= Idap_open("172.16.2.8", 389); stablished connection to 172.16.2.8. etrieving base DSA information esult &lt;0&gt;: [null] atched DNs: etring 1 entries: Dn:</pre> | ^        |
| Se                                                                        | Cancel Advanced OK                                                                                                    |          |

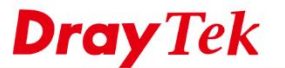

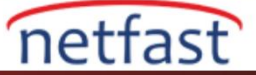

- 6. Sunucu, Bind Request sonucuna cevap verecektir.
  - a. Sunucu Bind Failed ve Invalid Credentials yanıtlarsa ,hesap veya parola doğru değil demektir.Lütfen sunucudaki kullanıcı ayarlarını tekrar kontrol edin.

| Connection       Browse         Id = Idap_open["172.16.2.8", 389];         Established connection to 172.16.2.8.         Retrieving base DSA information         Result (0): [null]         Matched DNs:         Getting 1 entries:         >> Dn:         2> objectClass: top; OpenLDAProotDSE;         Id = Idap_open["172.16.2.8", 389];         Established connection to 172.16.2.8.         Retrieving base DSA information         Result (0): [null]         Matched DNs:         Getting 1 entries:         >> Dn:         2> objectClass: top; OpenLDAProotDSE;         result (0): [null]         Matched DNs:         Getting 1 entries:         >> Dn:         2> objectClass: top; OpenLDAProotDSE;         res = Idap_simple_bind_s[(Id, 'on represented oncytochory or oncytochory or oncytocho                                                                                                    | Ldp - disc | connected                                                                                                    | — |   | × |  |
|----------------------------------------------------------------------------------------------------|------------|----------------------------------------------------------------------------------------------------|---|---|---|--|
| Id = Idap_open["172.16.2.8", 389];<br>Established connection to 172.16.2.8.<br>Retrieving base DSA information<br>Result <0.>: [null]<br>Matched DNs:<br>Getting 1 entries:<br>>> Dn:<br>2> objectClass: top; OpenLDAProotDSE;<br>0x0 = Idap_unbind[Id];<br>Id = Idap_open["172.16.2.8", 389];<br>Established connection to 172.16.2.8.<br>Retrieving base DSA information<br>Result <0.>: [null]<br>Matched DNs:<br>Getting 1 entries:<br>>> Dn:<br>2> objectClass: top; OpenLDAProotDSE;<br>res = Idap_simple_bind_s[Id, 'on represended drog storage drog storage drog | Connection | Browse                                                                                                    |   |   |   |  |
|                                                                                                    |            | Id = Idap_open["172.16.2.8", 389];<br>Established connection to 172.16.2.8.<br>Retrieving base DSA information<br>Result <0>: [null]<br>Matched DNs:<br>Getting 1 entries:<br>>> Dn:<br>2> objectClass: top; OpenLDAProotDSE;<br>0x0 = Idap_unbind[Id];<br>Id = Idap_open["172.16.2.8", 389];<br>Established connection to 172.16.2.8.<br>Retrieving base DSA information<br>Result <0>: [null]<br>Matched DNs:<br>Getting 1 entries:<br>>> Dn:<br>2> objectClass: top; OpenLDAProotDSE;<br>res = Idap_simple_bind_s[Id, 'cn=vpmcoode mode_drays<br>(unavailable)]: // v 3<br>Error <49>: Idap_simple_bind_s[] failed: Invalid Credential<br>Server error: <empty></empty> | s | , | ~ |  |

b. Sunucu Authenticated olarak yanıt verirse, bağlanmanın başarılı olduğu ve bir sonraki adıma geçebileceğimiz anlamına gelir.

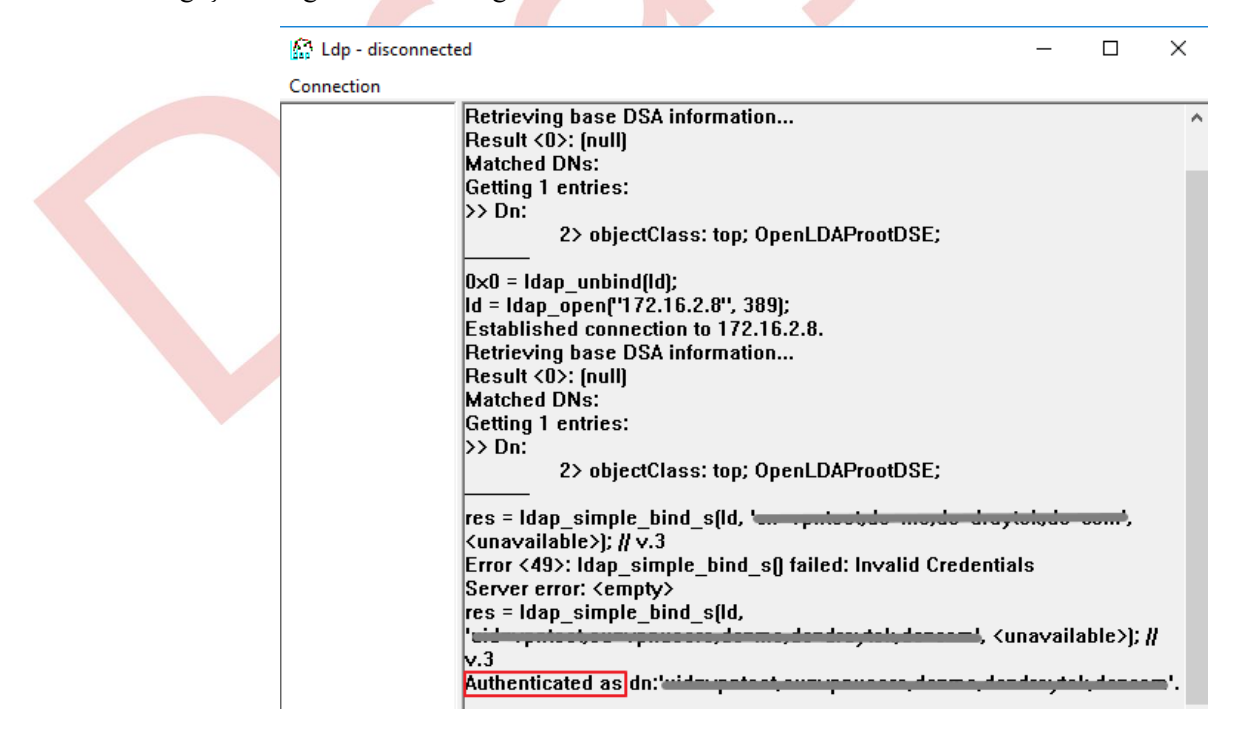

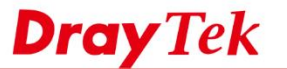

Index No. 1

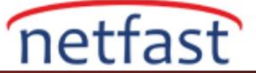

# VigorRouter'da Active Directory / LDAP Ayarlarını Doğrulayın

 VigorRouter'ın önce Ldp aracıyla test edilmiş olan kullanıcı hesabını başarılı bir şekilde bağlayıp bağlamadığını doğrulamak için Simple Mode'yi kullanın Active Directory /LDAP
 <u>Set to Factory Defau</u>

| General Setup | Active Directory /<br>LDAP Profiles |               |  |
|---------------|-------------------------------------|---------------|--|
|               |                                     |               |  |
| 🗹 Enable      |                                     |               |  |
| Bind Type     |                                     | Simple Mode 🔻 |  |
| Server Addr   | ess                                 | 172.16.2.8    |  |
| Destination   | Port                                | 389           |  |
| Use SSL       |                                     |               |  |
| Regular DN    |                                     |               |  |
| Regular Pas   | sword                               |               |  |
|               |                                     | OK Cancel     |  |

2. Cn'nin Common Name Identifier'i için yapılandırılmış olup olmadığını kontrol edin ve LDAP sunucusu tarafından Base Distinguished Name için Ldp aracıyla doğrulanan cn=vivian olmadan kullanıcı hesabını kullanın.

|             | Name                                                  | LDAP                          |          |
|-------------|-------------------------------------------------------|-------------------------------|----------|
|             | Common Name Identifier                                | cn                            |          |
|             | Base Distinguished Name                               | ou=vpnusers,dc=draytek,dc=com |          |
|             | Additional Filter                                     |                               |          |
| Note        | e:                                                    |                               |          |
| Plea<br>For | ise type in your additional filter for Ba<br>example, | seDN search request.          |          |
| 1.          | For OpenLDAP: (gidNumber=500)                         |                               |          |
| 2.          | For AD: (msNPAllowDialin=TRUE)                        |                               |          |
|             | Group Distinguished Name                              |                               | <u>s</u> |
|             |                                                       | OK Cancel                     |          |
|             |                                                       |                               |          |

3. Bir VPN bağlantısı oluşturarak doğrulayın. Ayrıntılı adımlar için, lütfen <u>Authenticate Remote Dial-In VPN</u> <u>Clients with AD/LDAP Server</u> bölümüne bakın.

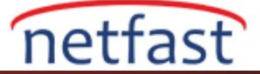

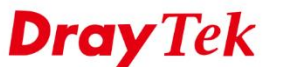

#### Desteğe Başvurma

LDAP Simple Bind aracı çalışıyor ancak VPN hala Active Directory/LDAP kimlik doğrulamasını geçemiyorsa,lütfen aşağıdaki bilgileri sağlayın ve analizimiz için onları <u>support@draytek.com</u> adresine e-postayla gönderin.

- Active Directory/LDAP sunucusundaki Wireshark paketleri
- Örneğin, Active Directory/LDAP sunucundaki User hesabının ekran görüntüleri
- Vigor Router'da Active Directory/LDAP konfigürasyonunun ekran görüntüleri
- Vigor Router uzaktan yönetim bilgisi
- Uzaktan test etmek için Active Directory/LDAP sunucusundaki Ldp aracı testini geçen bir hesap/şifre